# Présentation

Ouvrez les différents fichiers présentés, regardez leur contenu afin de comprendre leurs relations et effectuer les actions permettant de tester **localhost**.

# Webui

**Webui** (l'interface utilisateur Web proposée par défaut par Shinken) montre que la supervision ne fonctionne pas. Pour Shinken l'hôte localhost est **down** ce qui **n'est pas possible** car vous avez l'interface Web.

Les différents états gérés par Shinken sont :

- Pour un hôte :
  - Un hôte est une machine accessible par son adresse IP pouvant prendre 4 états (UP, DOWN, UNREACHABLE, PENDING) :
    - Up → 'hôte répond,
    - Down → l'hôte ne répond pas,
    - Unreachable → l'hôte est injoignable car il se trouve derrière un autre hôte qui ne répond pas,
    - Pending → l'hôte n'est pas encore testé (au démarrage généralement).
- Pour un service :
  - Un service est un élément supervisé sur un hôte (qui doit donc être UP) pouvant prendre 5 états (OK, WARNING, CRITICAL, UNKNOWN, PENDING) :
    - Warning → des problèmes non bloguants,
    - Critical → des problèmes bloquants,
    - **Unknown** → état non testable car la commande (le plugin) a un problème,
    - **Pending** → non encore testé (généralement au démarrage).

L'hôte ne répond pas dans notre cas, mais pourquoi devrait-il répondre et à quoi ne répond-il pas ?

# Les hôtes

### Pourquoi Shinken supervise la machine localhost ? :

- Parce que l'installation a créé un fichier localhost.cfg dans le répertoire \$ETC/hosts.
- Tous les hôtes présents (soit manuellement, soit dynamiquement, comme on verra dans d'autres activités) dans ce répertoire seront donc supervisés.

Si on ouvre le fichier **localhost.cfg** (/etc/shinken/hosts/localhost.cfg) on y lit :

```
define host{
    use generic-host
    contact_groups admins
    host_name localhost
    address localhost
    }
```

Le mot clé **define** permet de définir un **objet** gérable par Shinken, ici un hôte (**host**) identifié par son nom (**localhost**). Cet identifiant est important car il peut être utilisé dans d'autres fichiers de configuration.

Son adresse est **localhost**, elle sera utilisée comme on le verra, par la variable **\$HOSTADDRESS\$** (on utilise un nom ou une adresse IP, dans notre cas **localhost** ou **127.0.0.1**, mais si on utilise un nom il faut une méthode de résolution de noms, dans ce cas le fichier **/etc/hosts**), et le groupe à contacter en cas de problème (**contact\_groups**).

# Les modèles (templates)

Il y a peu de choses dans le fichier précédent car la définition utilise un modèle (template) par l'intermédiaire de la directive use.

Le modèle (template) utilisé est generic-host.

1/4

La plupart des modèles sont décrits (définis) dans le sous-répertoire **\$ETC/templates/** ou comme on le verra plus loin dans **\$ETC/packs/** 

Dans ce répertoire on va trouver le fichier generic-host.cfg :

```
# Generic host definition template - This is NOT a real host, just a template!
# Most hosts should inherit from this one
define host{
    name
                        generic-host
    # Checking part
    check_command
                             check_host_alive
    max_check_attempts
                              2
    check_interval
                              5
    # Check every time
    active_checks_enabled
                                 1
    check_period
                            24x7
    # Notification part
    # One notification each day (1440 = 60min* 24h)
    # every time, and for all 'errors'
    # notify the admins contactgroups by default
    contact groups
                              admins, users
    notification_interval
                                 1440
    notification_period
                               24x7
    notification_options
                                d,u,r,f
    notifications_enabled
                                 1
    # Advanced option. Look at the wiki for more informations
    event_handler_enabled
                                 0
    flap detection enabled
                                  1
    process_perf_data
                             1
    # Maintenance period
    #maintenance_period
                               workhours
    # Dispatching
                            DM7
    #poller_tag
    #realm
                           A11
    # For the WebUI
    #icon_set
                          server ; can be database, disk, network_service, server
    # This said that it's a template
    register
                        0
}
```

Ce fichier définit un modèle identifié par le nom **generic-host**, la directive **register** indique qu'il s'agit d'un modèle grâce à la valeur 0. Un modèle n'est pas instancié, il doit être appelé par un objet.

Ce modèle appelle la commande checkhostalive.

## Les commandes

La commande checkhostalive est définie dans \$ETC/commands/checkhostalive.cfg.

```
define command {
  command_namecheck_host_alive
  command_line $NAGIOSPLUGINSDIR$/check_ping -H $HOSTADDRESS$ -w 1000,100% -c 3000,100% -p 1
}
```

Comme on peut voir la commande checkhostalive est une référence logique vers la commande réelle check\_ping.

Cette commande se situe dans le répertoire désignée par la variable **\$NAGIOSPLUGINSDIR\$**, cette variable est définie dans le fichier **\$ETC/resource.d/path.cfg**.

```
# Nagios legacy macros
$USER1$=$NAGIOSPLUGINSDIR$
```

3/4

## \$NAGIOSPLUGINSDIR\$=/usr/lib/nagios/plugins

# #-- Location of the plugins for Shinken \$PLUGINSDIR\$=/var/lib/shinken/libexec

Cette commande est une commande faisant partie des plugins nagios.

Mais si on regarde dans le répertoire /usr/lib on ne trouve pas de sous répertoire nagios. Il faut donc installer le plugin.

```
root@ctShinken:~# apt-get install nagios-plugins
Lecture des listes de paquets... Fait
Construction de l'arbre des dépendances
...
Creating config file /etc/nagios-plugins/config/snmp.cfg with new version
Paramétrage de nagios-plugins (1.4.16-1) ...
Paramétrage de nagios-plugins-contrib (4.20120702) ...
Traitement des actions différées (« triggers ») pour « menu »
```

Les plugins installés sont nombreux :

| root@ctShinken:~# ls /usr/lib/nagios/plugins/ |                             |                            |            |
|-----------------------------------------------|-----------------------------|----------------------------|------------|
| check_apt                                     | <pre>check_imap_recei</pre> | ve_epncheck_rbl            |            |
| check_backuppc                                | check_ipmi_senso            | r check_real               |            |
| check_breeze                                  | check_ircd                  | check_rpc                  |            |
| check_by_ssh                                  | check_jabber                | check_rta_m                | ulti       |
| check_cert_expir                              | e check_ldap                | check_running              | _kernel    |
| check_clamd                                   | check_ldaps                 | check_sensors              |            |
| check_cluster                                 | check_libs                  | check_simap                |            |
| check_dhcp                                    | check_lm_sensors            | check_smtp                 |            |
| check_dig                                     | check_load                  | <pre>check_smtp_send</pre> |            |
| check_disk                                    | check_log                   | check_smtp_send_ep         | n          |
| check_disk_smb                                | check_mailq                 | check_snmp                 |            |
| check_dns                                     | check_memcached             | check_snmp_envir           | ronment    |
| check_dnssec_del                              | egation check_mr            | tg check_soas              |            |
| check_dummy                                   | check_mrtgtraf              | check_spop                 |            |
| check_email_deli                              | .very check_mu              | ltipath check_ss           | h          |
| check_email_deli                              | .very_epn check_m           | ysql check_s               | sl_cert    |
| check_entropy                                 | check_mysql_                | health check_ssm           | itp        |
| check_file_age                                | check_mysql_                | query check_stat           | usfile     |
| check_flexlm                                  | check_nagios                | check_swap                 |            |
| check_fping                                   | check_nntp                  | check_tcp                  |            |
| check_ftp                                     | check_nntps                 | check_time                 |            |
| check_game                                    | check_nt                    | check_udp                  |            |
| check_haproxy                                 | check_ntp                   | check_ups                  |            |
| check_host                                    | check_ntp_peer              | check_users                |            |
| check_hpasm                                   | <pre>check_ntp_time</pre>   | check_wave                 |            |
| check_hpjd                                    | check_nwstat                | check_webinject            | :          |
| check_http                                    | check_oracle                | check_whois                |            |
| check_httpd_stat                              | us check_overcr             | check_zone_                | auth       |
| check_icmp                                    | check_packages              | check_zone_rrsig_          | expiration |
| check_ide_smart                               | check_pgsql                 | imap_ssl_cert              |            |
| check_ifoperstat                              | us check_ping               | imap_ssl_cert              | _epn       |
| check_ifstatus                                | check_pop                   | negate                     |            |
| check_imap                                    | check_printer               | urlize                     |            |
| <pre>check_imap_quota</pre>                   | <pre>check_procs</pre>      | utils.pm                   |            |
| check_imap_quota                              | _epn check_r                | adius util                 | .s.sh      |
| check imap receive check raid                 |                             |                            |            |

On y trouve notamment la commande check\_ping.

Cette commande est documentée ici : https://www.monitoring-plugins.org/doc/man/check\_ping.html

L'option

- -w indique un "warning",
- -c un évènement "critical",
- rta signifie "round trip average travel"
- et -p le nombre de paquets "icmp echo" envoyés.

On peut d'ailleurs exécuter cette commande manuellement pour la tester.

```
root@ctShinken:~# cd /usr/lib/nagios/plugins/
root@ctShinken:/usr/lib/nagios/plugins# ./check_ping -H localhost -w 1000,100% -c 3000,100% -p 1
PING OK - Paquets perdus = 0%, RTA = 0.29 ms|rta=0.291000ms;1000.000000;3000.000000;0.000000
pl=0%;100;100;0
```

Cela fonctionne. Que dit maintenant webui ?

#### L'hôte localhost est up !

Remarque : **\$HOSTADDRESS\$** a été remplacé par l'adresse trouvée dans le fichier **\$ETC/hosts/localhost.cfg**, directive **address**.

address localhost

## Je reviens au menu Shinken

• Supervision des services avec Shinken

From: / - Les cours du BTS SIO

Permanent link: /doku.php/reseau/supervision/shinken\_08

Last update: 2016/11/08 23:41

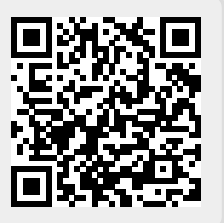